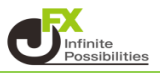

- ※ 清算時以外の1,000円未満の出金はお断りしております。
- ※ 出金のお手続きはリアルタイム出金、通常出金合わせて 原則1日1回とさせていただきます。 1日とは7:00~翌7:00(米国夏時間採用時は6:00~翌6:00)です。
- 1【入出金】→【出金依頼・取消】をクリックします。

| MATRIXTRADER N 前回ログイン日:22/0 |             |           |        |              |       | :22/01/      |       |
|-----------------------------|-------------|-----------|--------|--------------|-------|--------------|-------|
| 設定 表示                       | 情報          | クイック注     | 文 特殊注  | 文 チャート       | 入出金   | 履歴検索/報告書     | 書_ サポ |
| 預託証拠金額                      | 1,291,9     | 958,490 有 | 効証拠金額  | 1,289,730,53 | ) ^   | 7イック入金       | 発     |
| <b></b>                     |             |           |        |              | し     | リアルタイム出金     |       |
| 一一売注文                       | <u>へ</u> 耳: |           | クイック注文 |              | * H   | 出金依頼・取消      |       |
| えせずとの見方き                    | 多数 日        | 銀引き締め     | よ23年以降 | 13:0         | 4 香港桃 | *前引け(14日):ハン | ノセン指数 |

2【出金依頼】画面が表示されます。

出金可能額の範囲内で出金依頼額を入力し、【確認】ボタンをクリックします。

| 出金依頼                           |                          |                                     |        |    | $\times$ |  |
|--------------------------------|--------------------------|-------------------------------------|--------|----|----------|--|
| 出金依頼<br>22/01/14 13:14:11 現在の情 | <b>検索</b><br>報 0件        |                                     |        |    | 1        |  |
| 受付番号                           | 区分 体頼日時                  |                                     | 出金依頼額  | 状態 |          |  |
|                                | 出金依頼入力<br>出金可能額<br>出金依頼額 | 1,268,035,089<br>100000<br>翻記 キャンセル | ×<br>円 |    |          |  |
|                                |                          |                                     |        |    |          |  |

- ※ セキュリティ設定で2段階認証機能を有効にしている場合は、【確認】ボタンをクリックすると 登録メールアドレス宛にPINコードが送信されます。 【出金依頼確認】画面に届いたPINコードをご入力ください。
- 3 【出金依頼確認】画面が表示されますので、内容を確認後 暗証番号を入力して【出金依頼】ボタンをクリックします。

| 日金依親唯認  |       |               | -  |
|---------|-------|---------------|----|
| 出金可能額   |       | 1,268,158,616 | 円  |
| 出金後有効比率 |       | 5,981.04      | %  |
| 出金依頼額   |       | 100,000       | 円  |
| 登録金融機関  |       | 住信SBIネット      | 銀行 |
|         | 暗証番号  | ***           |    |
| 出金      | 依頼 戻る | >             |    |

## ※出金には暗証番号の登録が必要です。暗証番号が未登録の場合は以下メッセージが表示されます。 【暗証番号登録】ボタンから暗証番号を登録してください。

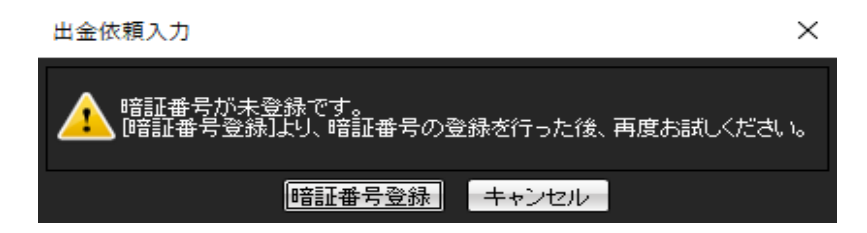

4 出金依頼の受付メッセージが表示され、出金依頼が完了しました。

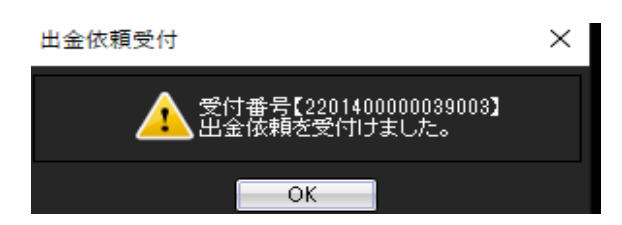

出金依頼

| 出金依頼 出金取消             | 検索       |                   |         |          |
|-----------------------|----------|-------------------|---------|----------|
| 22/01/14 13:22:57 現在の | ·情報 1~1件 | ~                 |         | $\frown$ |
| 受付番号                  | 区分       | 依頼日時              | 出金依頼額   | 状態       |
| 2201400000039003      | 出金       | 22/01/14 13:22:44 | 100,000 | 受付中      |
|                       |          |                   |         |          |
|                       |          |                   |         |          |
|                       |          |                   |         |          |
|                       |          |                   |         |          |
|                       |          |                   |         |          |
|                       |          |                   |         |          |
|                       |          |                   |         |          |
|                       |          |                   |         |          |
|                       |          |                   |         |          |
|                       |          |                   |         |          |
|                       |          |                   |         |          |
|                       |          |                   |         |          |
|                       |          | 閉じる               |         |          |

 $\times$